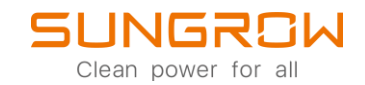

## iSolarCloud FAQ

## Wie man über die iSolarCloud-App Parameter einstellt

Anwendbar auf: iSolarCloud

1. Loggen Sie sich in der iSolarCloud-App ein und öffnen Sie die Anlage, an der Sie die Einstellungen vornehmen wollen.

2. Wählen Sie Gerät, um zur Geräteliste der Anlage zu gelangen. Wählen Sie den Wechselrichter aus und wählen Sie Einstellungen, indem Sie ganz nach rechts wischen.

| 10:25 🔃 🛞 🖼 🗑               | * 😤 💷      | 10:25 🖻 🛞 🖼 🗑                                | *                          | 10:26 🖻 🛞 🖼 🗑               | \$ \$ <b>E</b>     | D 10:26 🖻 😁 🖼 🗑                     | \$  \$ D      |
|-----------------------------|------------|----------------------------------------------|----------------------------|-----------------------------|--------------------|-------------------------------------|---------------|
| < ZURÜCK                    | ***        | < ZURÜCK                                     | Q                          | < ZURÜCK                    |                    | < ZURÜCK                            |               |
| FAQ ANLAGE                  |            | FAQ ANLAGE                                   |                            | INVERTER_001_001            | Ê                  | INVERTER_001_001                    |               |
| Übersicht Gerät             | Fehler     | Übersicht Ge                                 | erät Fehler                | Allgemeine Informationen    | Aktiver Former     | h rve Produktionsinformationer      | Einstellungen |
| Anlagenstatus 🥝 Normal      |            | Alles anzeigen                               | Standard PV Wechs Filter 🍸 | Zuietzt aktualisiert: 20    | 22:07-14 10:20:00  | Netz-Konfiguration                  | >             |
| ۵ 🔍                         | 0          | Inverter_001_001     Standard DV Weebselrich | ter S/N-V3143100001 -      | Gerätestatus 🥝<br>Parameter |                    |                                     |               |
|                             |            | Tagesproduktion: 0 kWh                       | ™h                         | Überblick                   | •                  | <ul> <li>Systemparameter</li> </ul> | >             |
|                             |            | Wirkleistung gesamt:                         | 0 W                        | Tagesproduktion             | 0 kW               | h<br>Sebutzporemeter                |               |
|                             |            | Verknüpftes Kommun<br>S/N:B20C2504792        | ikationsgerät<br>]         | Wirkleistung gesamt         | 0 1                | W                                   | /             |
|                             | (f)        | • Ormanusiantian Ma                          | Mark 4 - 001 - 017         | Ertrag gesamt               | 0 kW               | h Leistungs-Regelungsmodus          | >             |
| The own                     |            | Kommunication Module_001_247 ····            | PV Leistung                | 0 1                         | N                  |                                     |               |
|                             |            | WLAN Signalstärke:                           | P                          | Spannung Phase A            | 0                  | V                                   |               |
| Wirkleistung Wechselrichter |            |                                              |                            | Stress Dhase A              | Standby            | <u> </u>                            |               |
|                             | 0 w        |                                              |                            | Blindleistung               | 0 koz              | A                                   |               |
| Installierte Leistung       | 3,2 kWp    |                                              |                            | Netzfrequenz                | 0 H                | lz                                  |               |
| 10.4 A 10                   |            |                                              |                            | Leistungsfaktor             | 0                  |                                     |               |
| Ertrag heute                | O LAMBA    |                                              |                            | MPPT-Informationen          |                    | ^                                   |               |
|                             | O KWII     |                                              |                            | Spa                         | nnung(V) Aktuell(A | A)                                  |               |
| Gesamtproduktion            | 0 kWh 👔    |                                              | •                          | MPPT1                       | 0                  | PARAMETER ABFR                      | AGEN          |
| Erlös (+Einsparung) heute   | ⑦<br>O fur |                                              | •                          | REPARIEREN / SER            | VICEMELDUNG        | ÄNDERUNGS-PROT                      | OKOLL         |
|                             | 4          |                                              |                            |                             | •                  | ۲                                   |               |

## Achtung: Nach jeder vorgenommenen Einstellung muss diese mit EINSTELLUNGEN ANWENDEN bestätigt werden.

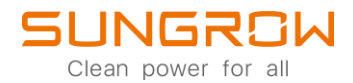

3. Wählen Sie Netz-Konfiguration, um die Netzkonfiguration eines Landes auszuwählen.

| 10:26 🖻 😨 🛱 🗑                | \$ \$D        | 10:26 🛛 😨 명 📽     | \$ † ® @ |
|------------------------------|---------------|-------------------|----------|
| < ZURÜCK                     |               | < ZURÜCK          |          |
| INVERTER_001_001             |               | NETZ-KONFIGURATIO | IN       |
| rve Produktionsinformationen | Einstellungen | Land (Region)     | <u>\</u> |
| Netz-Konfiguration           | >             | Deutschland       |          |
| Systemparameter              | >             |                   |          |
| Schutzparameter              | >             |                   |          |
| Leistungs-Regelungsmodus     | >             |                   |          |
|                              |               |                   |          |
|                              |               |                   |          |
|                              |               |                   |          |
|                              |               |                   |          |
|                              |               |                   |          |
| PARAMETER ABFRA              | GEN           |                   |          |
| ÄNDERUNGS-PROTO              | KOLL          | EINSTELLUNGEN A   | NWENDEN  |
|                              | •             | • •               | 4        |

4. Wählen Sie Systemparameter, um die Systemparameter einzustellen.

| 10:26 @ ⊕ 1≣ 📽<br>< ZURÜCK   | \$  \$ D      | 10:26 🖻 🖲 ⊐ ¥<br>< zurück  | (m) 祭 lin, 孝 |
|------------------------------|---------------|----------------------------|--------------|
| INVERTER_001_001             |               | SYSTEMPARAME               | TER          |
| rve Produktionsinformationen | Einstellungen | Start / Stopp              | >            |
| Netz-Konfiguration           | >             | Wert einstellen: Bitte aus | wählen       |
|                              |               |                            |              |
| Systemparameter              | >             |                            |              |
| Schutzparameter              | >             |                            |              |
| Leistungs-Regelungsmodus     | >             |                            |              |
|                              |               |                            |              |
|                              | 251           |                            |              |
| PARAMETER ABERA              |               |                            |              |
| ÄNDERUNGS-PROTO              | KOLL          | EINSTELLUNG                | EN ANWENDEN  |
|                              |               |                            | •            |

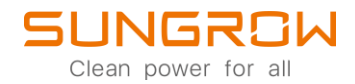

## 5. Wählen Sie Schutzparameter, um die Schutzparameter einzustellen.

| 10:26 @ ⊕ 🛱 🐓<br>< ZURÜCK    | \$  \$ U      | 10:26 🗹 🖲 ⊐ ¥<br>< ZURÜCK        | (101 😤 lin. \$ |
|------------------------------|---------------|----------------------------------|----------------|
| INVERTER_001_001             |               | SCHUTZPARAMETER                  |                |
| rve Produktionsinformationen | Einstellungen | Schutz-level                     |                |
| Netz-Konfiguration           | >             | Wert einstellen: Bitte auswählen | >              |
| Systemparameter              | >             |                                  |                |
| Schutzparameter              | >             |                                  |                |
| Leistungs-Regelungsmodus     | >             |                                  |                |
|                              |               |                                  |                |
| PARAMETER ABFRA              | GEN           |                                  |                |
| ÄNDERUNGS-PROTO              | KOLL          | EINSTELLUNGEN AN                 | IWENDEN        |
| ۲                            | •             | ۲                                | •              |

6. Wählen Sie Leistungs-Regelungsmodus, um dein Leistungs-Regelungsmodus einzustellen.

| 10:26 🖻 🖲 🖶 📽<br>< ZURÜCK    | \$  \$ @)        | 10:27 🗹 🖶 🖻 🕏<br>< ZURÜCK | \$ .iii 😪 🗉 |
|------------------------------|------------------|---------------------------|-------------|
| INVERTER_001_001             |                  | LEISTUNGS-REGE            | LUNGSMODUS  |
| rve Produktionsinformationen | Einstellungen    | Verbindungszeit           |             |
| Netz-Konfiguration           | Wert einstellen: |                           |             |
|                              |                  | Hochlaufwartezeit nac     | h Fehlern   |
| Systemparameter              | >                | viert enlatenen.          |             |
| Schutzparameter              | >                |                           |             |
| Leistungs-Regelungsmodus     | >                |                           |             |
|                              |                  |                           |             |
| PARAMETER ABFRAG             | GEN              |                           |             |
| ÄNDERUNGS-PROTO              | OLL              | EINSTELLUNGE              | EN ANWENDEN |
|                              | •                |                           |             |

7. Sollte es weitere Geräte oder Kunden -spezifische Parameter geben, müssen diese nun auch gesetzt werden.

© 2021 Sungrow. All rights reserved. Subject to change without notice. Version 1.1 Sungrow Deutschland GmbH | Balanstr. 59 | 81541 München | <u>www.sungrowpower.com</u>

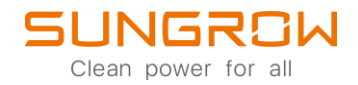

Für weitere Informationen, finden Sie <u>hier</u> die Bedienungsanleitung.

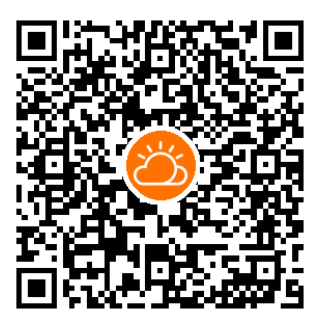

iSolarCloud App

Dieses Handbuch richtet sich an qualifiziertes Personal, das für die Installation und die Inbetriebnahme des Wechselrichters zuständig ist, sowie an die Besitzer der Wechselrichter, die mit den Wechselrichtern interagieren können. Lesen Sie das Handbuch und alle anderen zugehörigen Dokumente vor jeglicher Handhabung und Bedienung des Wechselrichters. Dokumente müssen sorgfältig aufbewahrt werden und jederzeit griffbereit sein. Die Inhalte können aufgrund der Produktentwicklung regelmäßig aktualisiert oder überarbeitet werden. Die Informationen in diesem Handbuch können jederzeit ohne Vorankündigung geändert werden. Das neueste Handbuch kann unter <u>http://support.sungrowpower.com/</u> bezogen werden.